# ABN-262

Dual Copper Gigabit Ethernet PCI-E Bypass Adapter

# User's Manual

Revision: 0.95

### Portwell Inc.

4F., No.186, Jian 1st Rd., Jhonghe City, Taipei County 23553, Taiwan (R.O.C.) Headquarter: +886-2-7731-8888 | FAX: +886-2-8227-1109 http://www.portwell.com.tw Email: info@mail.portwell.com.tw

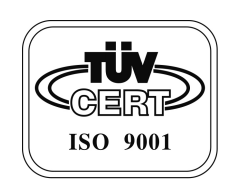

### Table of Contents

| 2  | . GENERAL INTRODUCTION                            | 1. GE |
|----|---------------------------------------------------|-------|
| 3  | 1.1 INTRODUCTION                                  | 1.1   |
| 3  | 1.2 PRODUCT PACKING LIST                          | 1.2   |
| 4  | 1.3 FEATURES                                      | 1.3   |
| 4  | 1.4 Specifications                                | 1.4   |
| 6  | 1.5 BLOCK DIAGRAM                                 | 1.5   |
| 7  | 1.6 BOARD LAYOUT: DIMENSIONS                      | 1.6   |
| 9  | . HARDWARE INSTALLATION                           | 2. HA |
|    | 2.1 JUMPERS                                       | 2.1   |
| 11 | 2.2 CONNECTORS                                    | 2.2   |
|    | 2.3 LOCATING JUMPERS & CONNECTORS                 | 2.3   |
| 13 | . ETHERNET INTERFACE                              | 3. ET |
| 14 | 3.1 ETHERNET DRIVER SUPPORT                       | 3.1   |
| 14 | 3.2 INSTALLATION OF ETHERNET DRIVER ON WINDOWS XP | 3.2   |
|    | 3.4 INSTALLATION OF ETHERNET DRIVER ON LINUX      | 3.4   |
| 19 | . PROGRAMMING BYPASS                              | 4. PR |
| 20 | 4.1 PROGRAMMING BYPASS                            | 4.1   |
| 21 | 4.2 INSTALLATION OF BYPASS DRIVER ON WINDOWS XP   | 4.2   |
|    | 4.2 INSTALLATION OF BYPASS DRIVER ON LINUX        | 4.2   |
|    | 4.3 PROGRAMMING GUIDE                             | 4.3   |

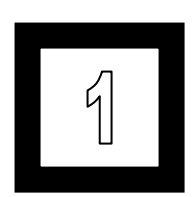

**General Introduction** 

The ABN-262 is PCI Express x4 interface cards, contains two independent Gigabit Ethernet ports. To enhance Ethernet controller performance, it is designed with two Intel® 82574L Gigabit Ethernet Controllers to provide two Gigabit Ethernet ports.

## 1.2 Product Packing List

Before beginning installing, please make sure the following items have been included in the box.

- 1. ABN-262 dual copper Gigabit Ethernet PCI-E bypass adapter
- 2. Driver CD
- 3. User's Manual

If any of these items is missing or damaged, contact you local dealer from whom you purchased the product.

### 1.3 Features

- Dual copper PCI-E Gigabit Ethernet ports via Intel® 82574L controller
- Built-in Watchdog Timer (WDT) to bypass Ethernet ports on a host system hang or power failure
- Easy configuration of Normal/Bypass model and WDT timer
- Built with both onboard LED indicators and LED pin-out for LAN status and bypass mode, provides variable LED location for system integration
- Low Profile form factor to fit in a wider variety of systems

### 1.4 Specifications

#### **Technical Specifications:**

• Standard: IEEE 802.3z 1000BASE-SX Gigabit Standard;

IEEE 802.3x Flow Control

- Interface: PCI-Express base specification Rev. 1.1
- PCI-Express Bus Type: x4
- Installbale PCI Slot: PCI Express x4/x8/x16
- Controller: Intel® 82574L
- Holder: Metal bracket for both full height PCI-E x4 slots (metal bracket in low profile is optional)
- Driver Support: Windows 2000, Windows XP SP3; Linux for

kernel 2.6.x

#### **Mechanical and Environmental:**

- Board Size: 167.65 (W) x 68.9 (L) mm
- Power Consumption: 3.92W
- Operating Temperature: 0 to 60  $^\circ C$  (32 to 140 $^\circ F$ )
- Operating Storage: -20 to 80  $^{\circ}$ C (-68 to 176 $^{\circ}$ F)
- **Operating Humidity:** 5% to 90% RH(non-condensing)
- Weight: 77.7g

# 1.5 Block Diagram

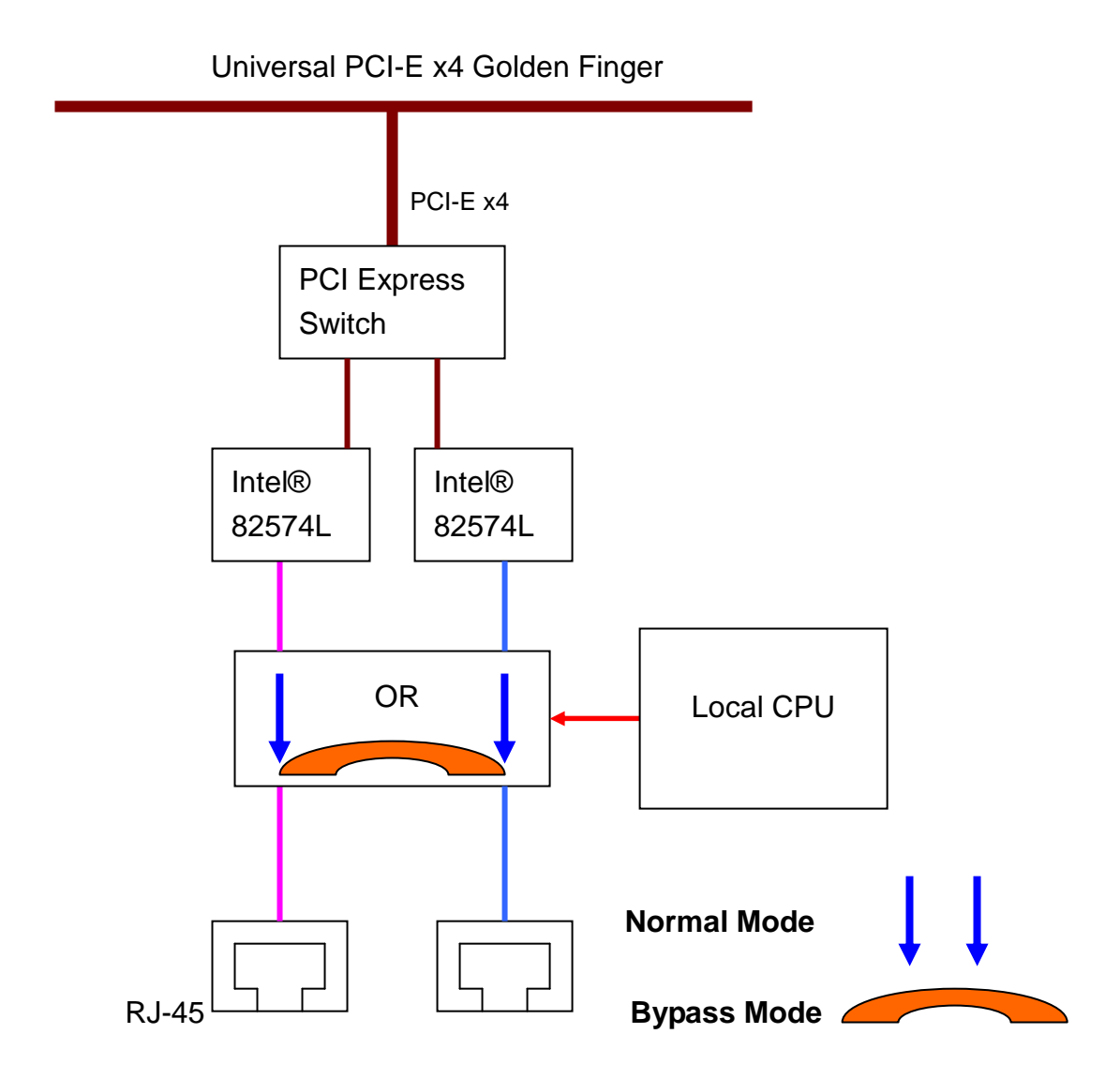

Figure 1.5: ABN-262 Block Diagram

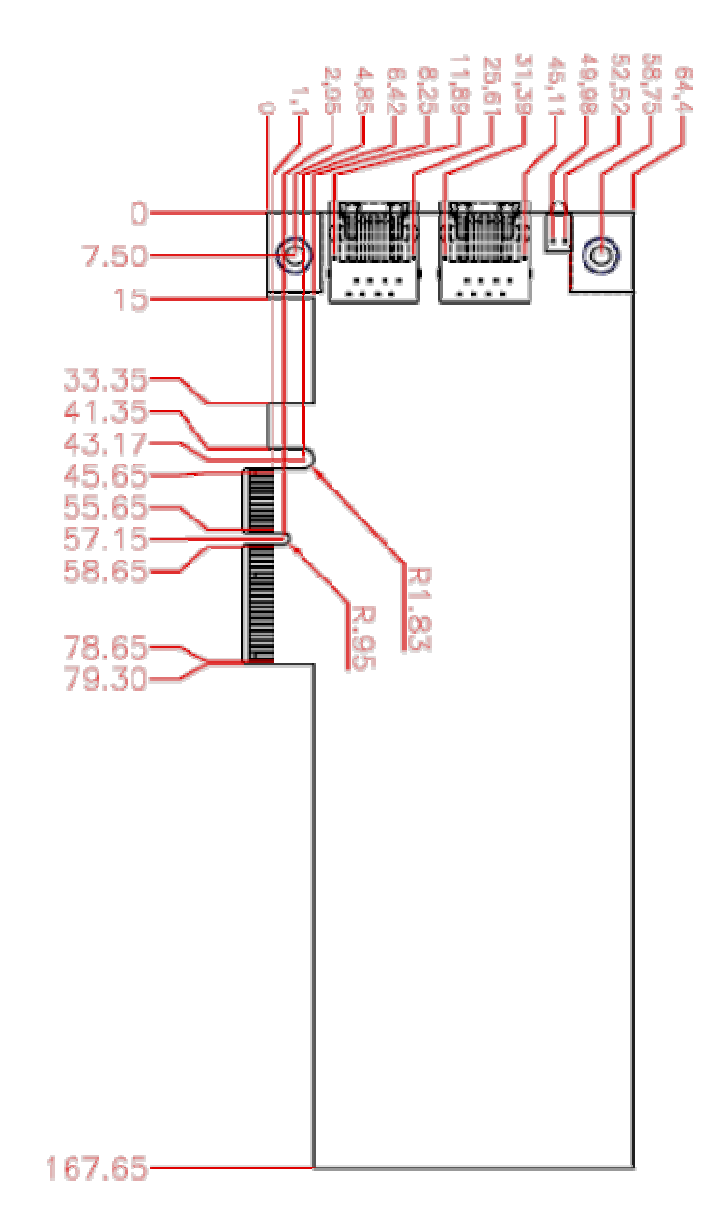

Figure 1.6.1: Board layout: dimension (component side)

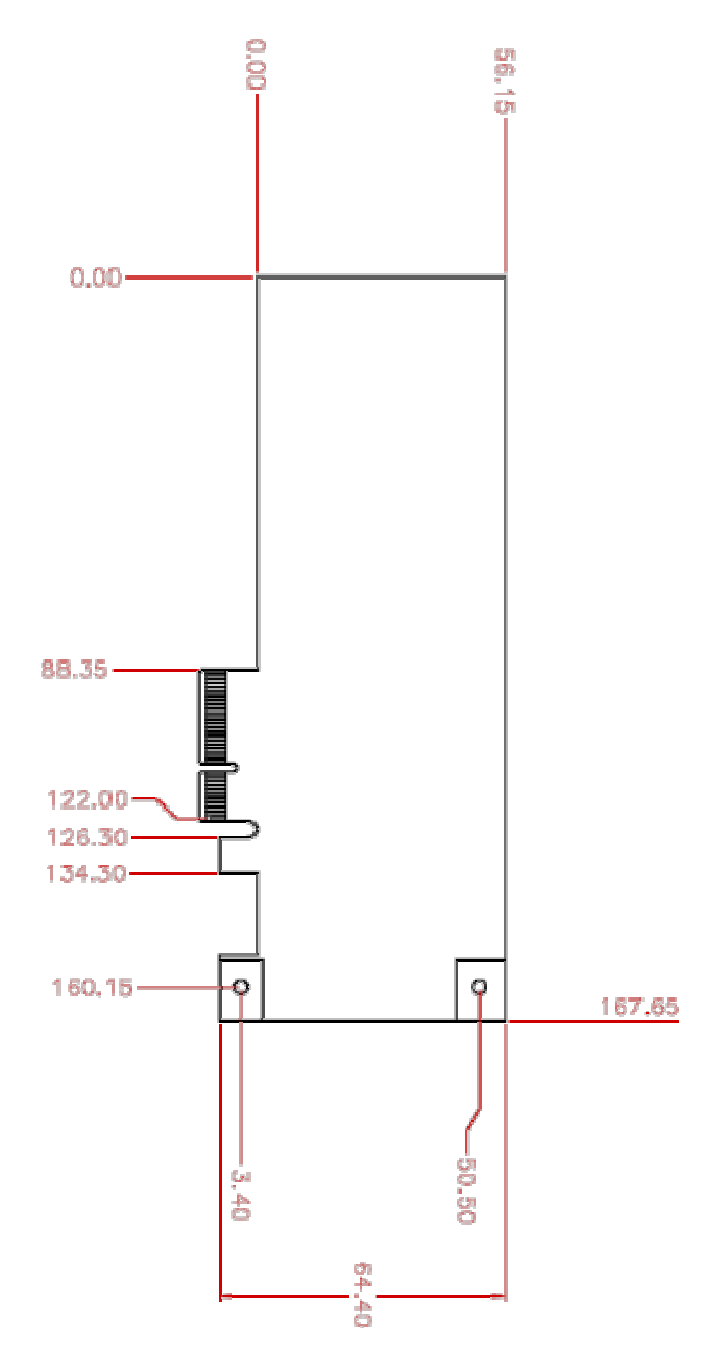

Figure 1.6.2: Board layout: dimension (solder side)

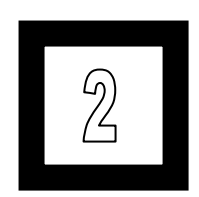

Hardware Installation

# 2.1 Jumpers

| Label | Function                        |
|-------|---------------------------------|
| JP1   | For Portwell debug purpose      |
| JP2   | Bypass Function Boot-up Setting |
| JP3   | Bypass Function Setting         |
| JP4   | External LED indicator          |

| Bypass Function Boot-up Setting (JP2)                           |                                           |  |
|-----------------------------------------------------------------|-------------------------------------------|--|
| Setting                                                         | Function                                  |  |
| 1-2                                                             | Enable Bypass Function before OS boot-up  |  |
| 2-3(default)                                                    | Disable Bypass Function before OS boot-up |  |
| Note: To active this function, jumper JP3 should be set on pin1 |                                           |  |
| and pin 2 short                                                 |                                           |  |

| Bypass Function Setting (JP3) |                         |  |
|-------------------------------|-------------------------|--|
| Setting                       | Function                |  |
| 1-2(default)                  | Enable Bypass Function  |  |
| 2-3                           | Disable Bypass Function |  |

| External LED indicator (JP4) |                                      |  |
|------------------------------|--------------------------------------|--|
| Pin                          | Function                             |  |
| Pin 1                        | Bypass LED (–)                       |  |
| Pin 2                        | Bypass LED (+)                       |  |
| Pin 3                        | Connect 220 ohm resistor to 3.3V (+) |  |

| Pin 4  | Active LED of LAN0, active low (-)   |
|--------|--------------------------------------|
| Pin 5  | 100M Link LED of LAN0                |
| Pin 6  | 1G Link LED of LAN0                  |
| Pin 7  | Connect 220 ohm resistor to 3.3V (+) |
| Pin 8  | Active LED of LAN1, active low (-)   |
| Pin 9  | 100M Link LED of LAN1                |
| Pin 10 | 1G Link LED of LAN1                  |

# 2.2 Connectors

| Label | Function       |
|-------|----------------|
| J1    | LAN0 Connector |
| J2    | LAN1 Connector |

# 2.3 Locating Jumpers & Connectors

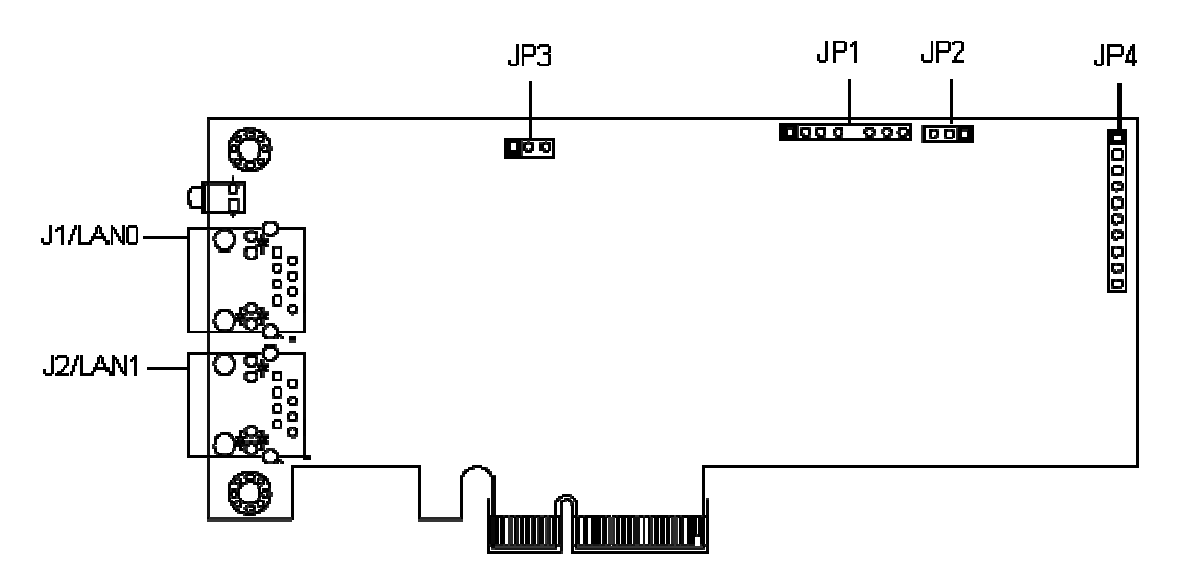

Figure 2.3.1: Jumper & Connector (component side)

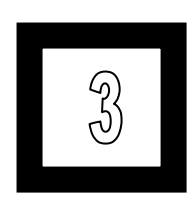

# **Ethernet Interface**

The Ethernet drivers of ABN-262 are supported under Window XP SP3; Linux for kernel 2.6.x. For other supported drivers, please contact Portwell or refer to Intel.

### 3.2 Installation of Ethernet Driver on Windows

XP

The following steps are manual installation for Windows XP

- a. Insert Driver CD to CD-ROM.
- b. Run pro2kxp\_v13\_4.exe under \Driver\WIN\_2K\_XP\_2003

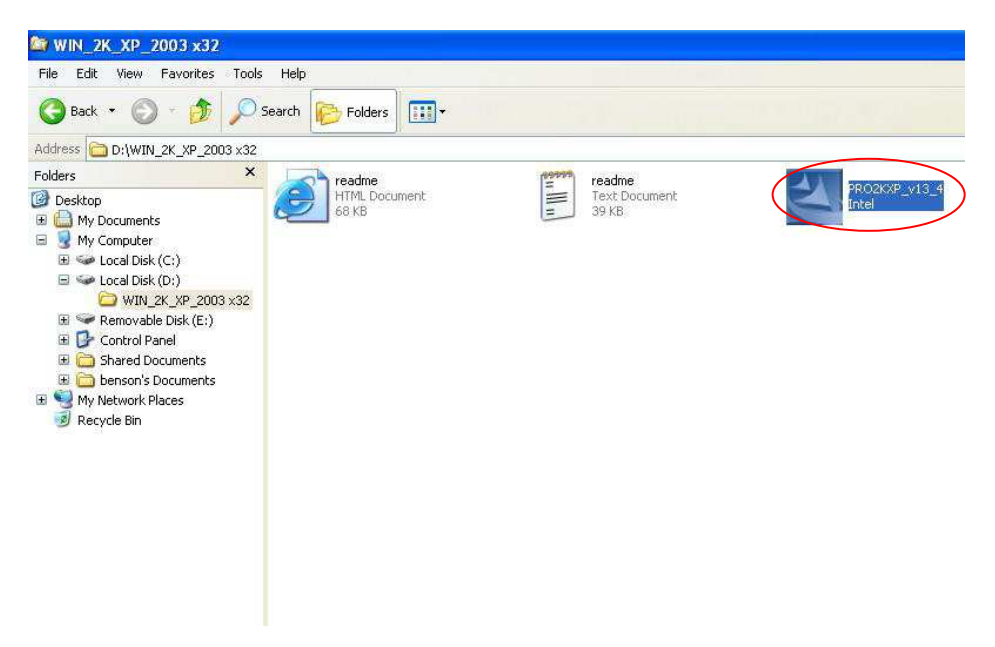

### c. Click "Next" to install DriverInstaller on your computer

|                                                                            | boung over decodi                                   |                               | 200 |
|----------------------------------------------------------------------------|-----------------------------------------------------|-------------------------------|-----|
| Please wait while the InstallShield \<br>DriverInstaller on your computer, | Wizard extracts the files<br>This may take a few mo | ; needed to install<br>ments. |     |
|                                                                            |                                                     |                               |     |
| Extracting e1y5032.sys                                                     |                                                     | 4                             |     |
|                                                                            |                                                     |                               |     |
|                                                                            |                                                     |                               |     |
|                                                                            |                                                     |                               |     |
|                                                                            |                                                     |                               |     |

#### d. Click "Next" to continue

| i谩 Intel(R) Network Connections - InstallShield Wizard                                                                                                    |                                                                            |
|----------------------------------------------------------------------------------------------------|----------------------------------------------------------------------------|
| License Agreement<br>Please read the following license agreement carefully.                                                                                                    | (intel)                                                                    |
| INTEL SOFTWARE LICENSE AGREEMENT<br>IMPORTANT - READ BEFORE COPYING, I<br>USING.                                                                                                    | Г (Final, License) 🚔<br>NSTALLING OR                                       |
| Do not use or load this software and any as<br>materials (collectively, the "Software") until<br>carefully read the following terms and cond<br>loading or using the Software, you agree to | ssociated<br>you have<br>litions. By<br>o the terms of this <mark>∞</mark> |
| <ul> <li>I accept the terms in the license agreement</li> <li>I do not accept the terms in the license agreement</li> </ul>                                                                 | Print                                                                      |
| < Back                                                                                                    | lext > Cancel                                                              |

#### e. Click "Next" to continue

| Intel(R) Network Connections                                                                                                    |              |
|----------------------------------------------------------------------------------------------------|--------------|
| Setup Options<br>Select the program features you want installed.                                                                              | (intel)      |
| Install:                                                                                                    |              |
| Drivers     Drivers     Intel(R) PROSet for Windows* Device Manager     Advanced Network Services     Intel(R) Network Connections SNMP Agent |              |
| Feature Description                                                                                                    |              |
| < Back N                                                                                                    | ext > Cancel |

#### f. Click "Next" to continue

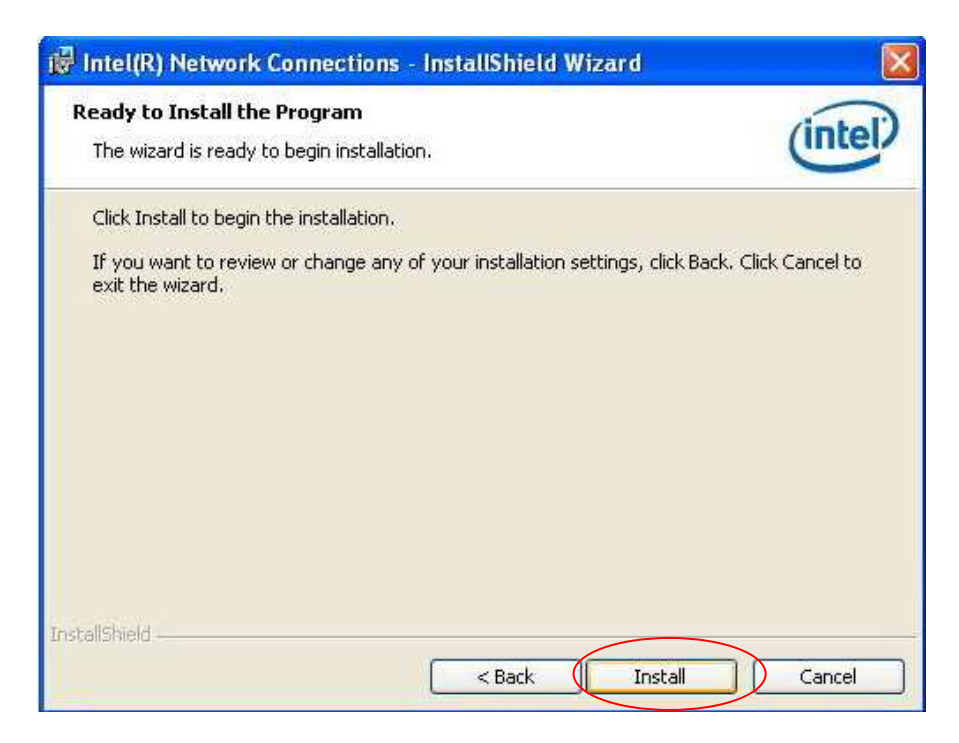

#### g. Click "Finish" to complete the installation

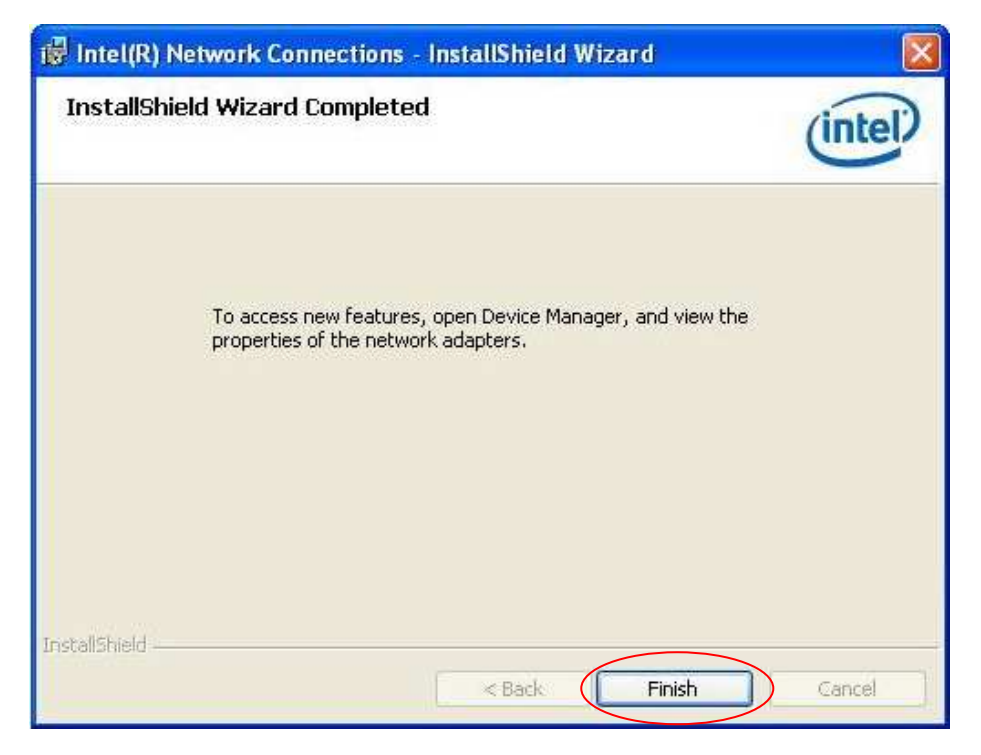

Most of the kernels contain the driver for ABN-262, and these OS will automatically install the new hardware when booting up. If this doesn't happen, please follow the step to install.

a. Get the driver from CD or download from Intel website.

NOTE: For ABN-262, the driver is e1000e-Driver\_Version.tar.gz

b. Make the file and install to the machine

Example: Installation of e1000e-0.4.1.12.tar on Fedora core 4.

[root @ host~]# tar -zxvf e1000e-0.4.1.12.tar

[root @ host~]# cd e1000e-0.4.1.12/src/

[root @ host src]# make install

[root @ host src]# modprobe e1000e

- NOTE: Please consult with your vender or read the reference document about compiling driver for different version of kernel.
- c. Reboot the system if necessary.

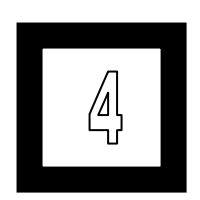

# **Programming Bypass**

### 4.1 Programming Bypass

The bypass driver of ABN-262 are supported under Window XP SP3; Linux for kernel 2.6.x. For other supported drivers, please contact Portwell.

Note: Fedora core/Red Hat 9.0. Test program is based on gcc version 4.1.0 20060304 (Fedora Core 5) and gcc version 3.2.2 20030222(red-hat 9).

# 4.2 Installation of Bypass Driver on Windows XP

The following steps are manual setup for windows OS:

a. Run SETUP.exe

| Help                                                                                                    |                                                                                                    |                                                                                                    |
|----------------------------------------------------------------------------------------------------|----------------------------------------------------------------------------------------------------|----------------------------------------------------------------------------------------------------|
| Search 🜔 Folders 🛄 🔹                                                                                                    |                                                                                                    |                                                                                                    |
|                                                                                                    |                                                                                                    |                                                                                                    |
| UNST321<br>EX_File<br>SSR /S<br>SETUP.1<br>I File<br>Setup Launcher ( SST /<br>Setup Launcher ( SST /<br>Setup Launcher ( SST /<br>SST / P/KS<br>SST / P/KS<br>I KB | JSDEL<br>InstallSheld Deleter,<br>InstallSheld Deleter,<br>InstallSheld Deleter,<br>Struck<br>Setup Launcher Resource.<br>Setup Launcher Resource.<br>Setup<br>Confgueation Settings<br>1.KB | SETUP<br>215 KB<br>215 KB<br>Disk1.1D<br>1D File<br>1 KB<br>SETUP<br>Enternet Communication Settings<br>80 KB                                                                                                    |
|                                                                                                    | Help<br>Search Polders III +                                                                                                    | Help<br>Search Program Setup Andrew (SETUP Andrew )<br>Setup Andrew (SETUP Andrew )<br>Setup Andrew (SETUP Andrew )<br>Setup Andrew (SETUP Andrew )<br>Setup Andrew (SETUP Andrew )<br>Setup Andrew (SETUP Andrew )<br>Setup Andrew (SETUP Andrew )<br>Setup Andrew )<br>Setup Andrew (SETUP Andrew )<br>Setup Andrew )<br>Setup Andrew (SETUP Andrew )<br>Setup Andrew )<br>Setup Andre |

b. Click "Next" to install the program

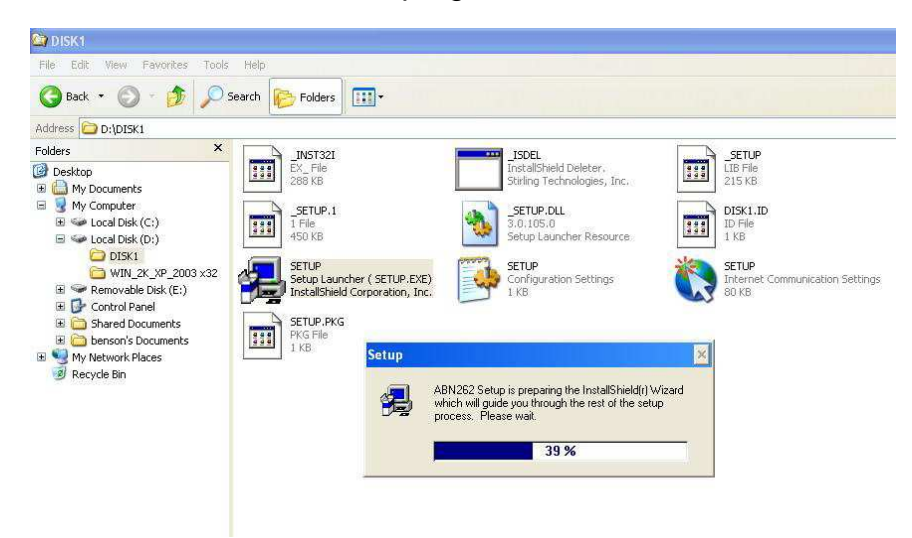

#### c. Click "Next" to continue

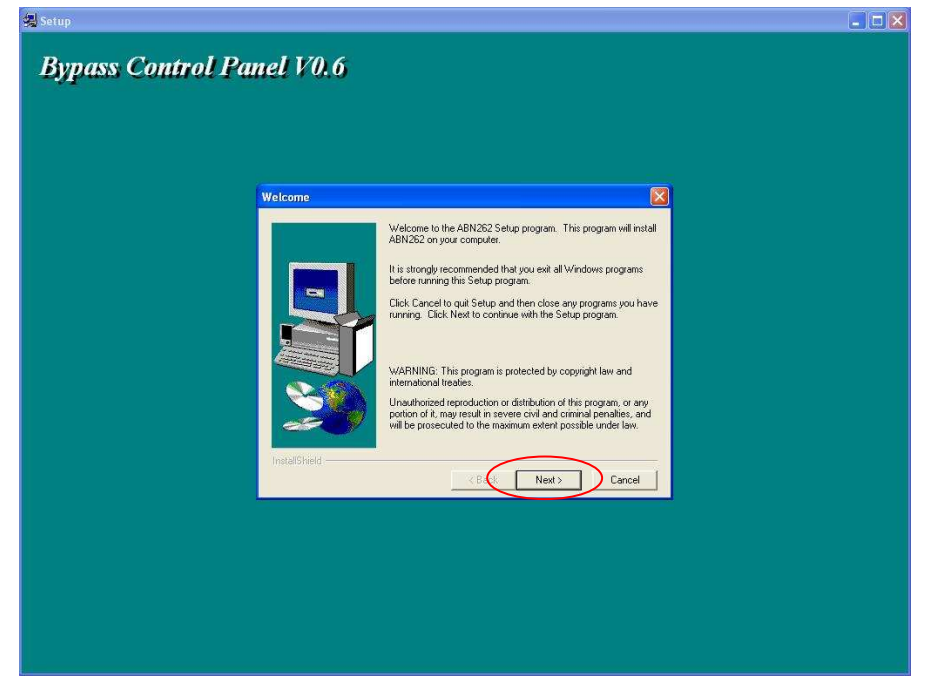

#### d. Click "Next" to continue

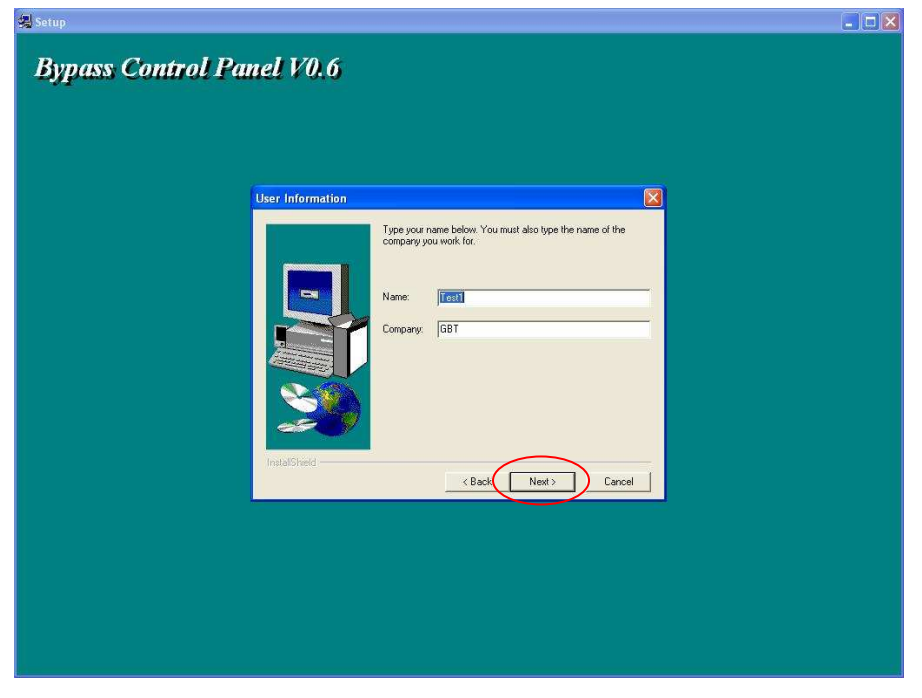

#### e. Click "Next" to continue

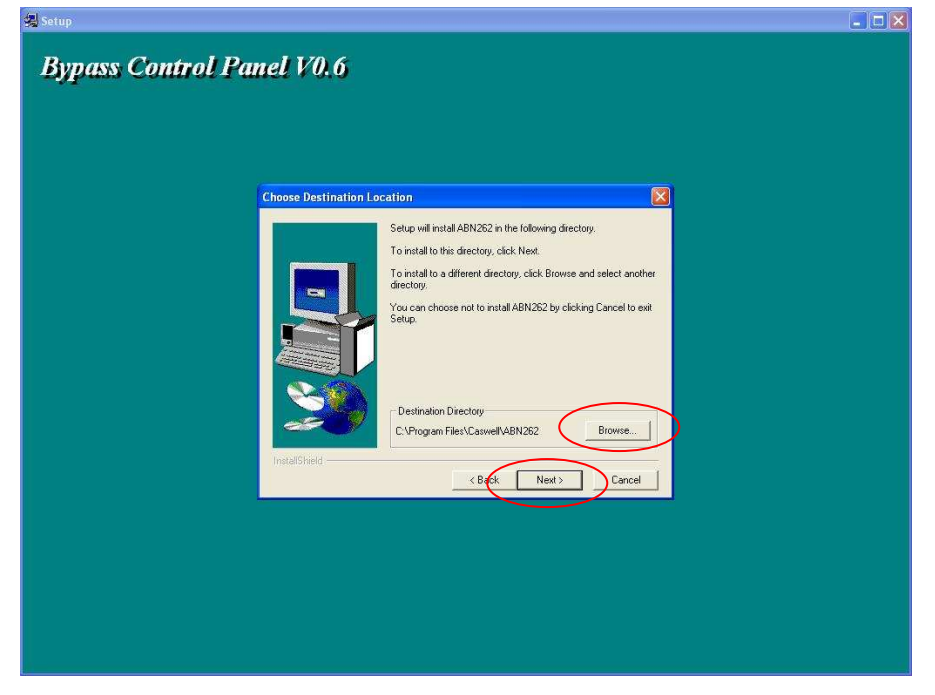

#### f. Click "Next" to continue

| 쏋 Setup                   |       |
|---------------------------|-------|
| Bypass Control Panel V0.6 |       |
| Select Program Fr         | older |

#### g. Click "Next" to continue

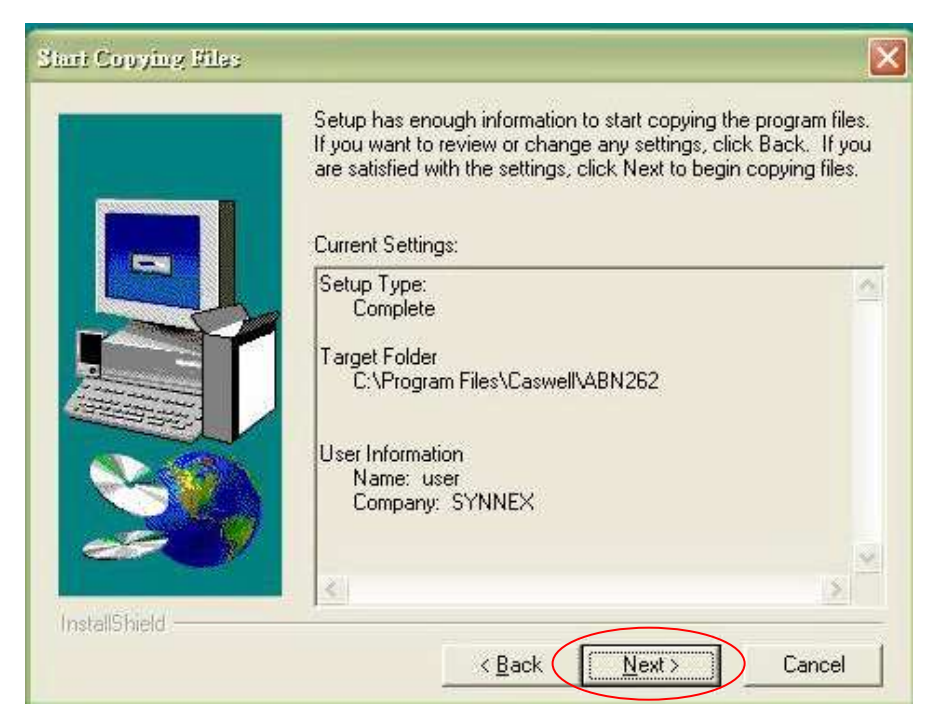

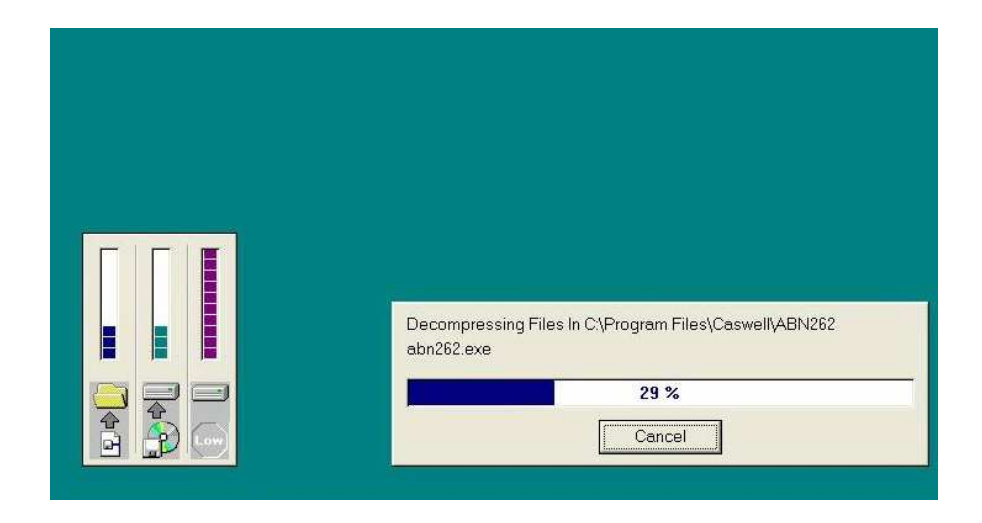

#### h. Click "Finish" to restart your system

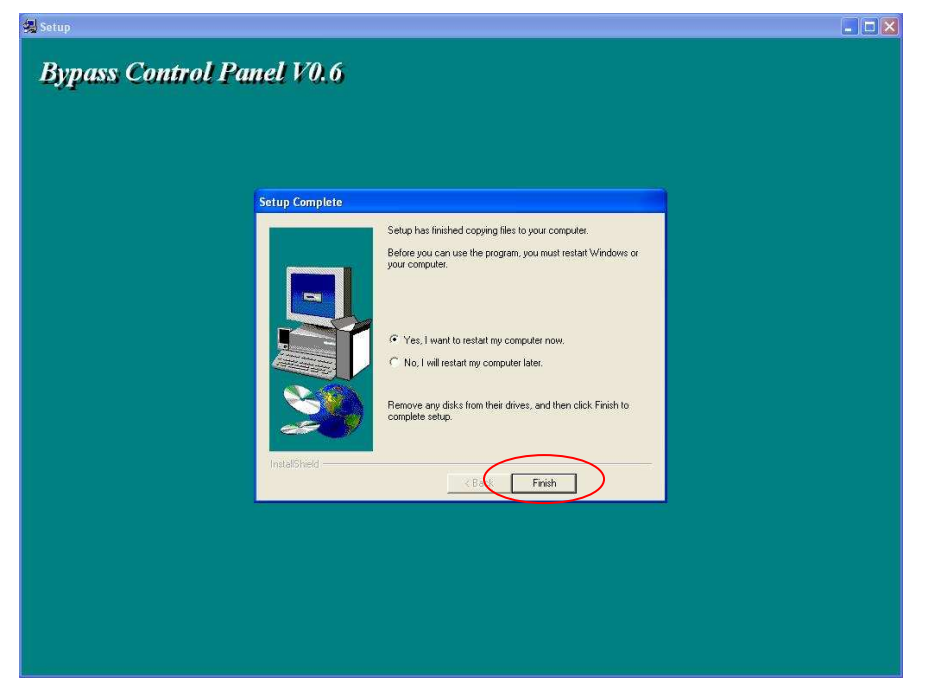

#### i. Run Bypass Control Panel

| NIC1 Bypass Step1                          |                                       |      |            |        |
|--------------------------------------------|---------------------------------------|------|------------|--------|
| Normal Mode                                | C Bypass Mode                         | >    |            |        |
| WatchDog Timer Step2                       |                                       |      |            | 1      |
|                                            | Oisable                               | >    |            |        |
| WatchDog Timeout Setting: 0                | Step3                                 |      |            |        |
| OFF , , , ,                                |                                       | т т  | 60 Sec(s)  | $\geq$ |
|                                            |                                       | Stop | Refreshing |        |
| Note: To active this function jumper JP3 : | should be set on pin1 and pin 2 short |      |            |        |
|                                            |                                       | Yes  | No         | Apply  |

Step 1 Manual to transform Normal & Bypass mode for Bypass

Step 2 Manual to transform Enable & Disable mode for WDT

Step 3 Manual to setting second for WatchDog Timer

The following steps are manual setup for 2.6.X kernel:

- A. Copy ABN-262 bypass program to Linux OS
- B. Select OS kernel version (kernel 2.6) and go into path.
- C. Go into development path to make test program:

[root @ host]# cd development

[root @ host development]# ./complie.sh

D. Run test program and go into main test screen.

root @ host development]# cd application\test\_all

[root @ host test\_all]# ./ test\_all\_abn262

| Portwell                    | ABN262 | Bypass         | program    |
|-----------------------------|--------|----------------|------------|
| version:1.00                |        |                |            |
| Author: Jaso                | n Wu   |                |            |
| function sele               | ct:    |                |            |
| [1] set to normal mode      |        | [2] set to non | ormal mode |
| [3] watch dog timer setting |        |                |            |
| [ESC] exit pr               | ogram  |                |            |
| Select function             | on:1   |                |            |

- 1. [1]set to normal mode: set bypass mode disable.
- 2. [2]set to bypass mode: set bypass mode enable.

3. [3] watch dog timer setting: bypass function enabled

and disable base on watch dog setting.

- Select [1] to clear the set of watchdog flag.
- Select [2] to disable watch dog timer and keep status as current state
- Select the watch dog timer you want to test: [4]~[7]
- Select [3] to start watch dog timer function. The

bypass mode will enabled when time is up.

| WATCH DOG TIMER S        | ETTING                      |
|--------------------------|-----------------------------|
| function select:         |                             |
| [1] clear watch dog time | r and set it to normal mode |
| [2] disable bypass&wate  | ch dog timer                |
| [3] refresh bypass&wate  | ch dog timer                |
| [4] set wdt period:1 s   | [5] set wdt period:2 s      |
| [6] set wdt period:3 s   | [7] set wdt period:4 s      |
| [ESC] return main wind   | wob                         |
| Select function:         |                             |

# 4.3 Programming Guide

Following is API description.

### 4.3.1 bypass\_unit\_found

| Function     | bypass_unit_found                               |  |  |
|--------------|-------------------------------------------------|--|--|
| name         |                                                 |  |  |
| Description  | To find the NIC device                          |  |  |
| Format:      |                                                 |  |  |
| int bypass_  | int bypass_unit_found (unsigned char prod_num)  |  |  |
| Input: prod_ | Input: prod_num                                 |  |  |
| PROD_AB      | PROD_ABN262: bypass card of abn262              |  |  |
| Return:      |                                                 |  |  |
| X: dev       | vice was found successfully and X is the number |  |  |
| of found de  | of found device(s)                              |  |  |
| 0:can        | 0:can not find device.                          |  |  |

### 4.3.2 set\_to\_normal

| Function | set_to_normal |
|----------|---------------|
| name     |               |

| Description Set Ethernet segment to normal mode         |
|---------------------------------------------------------|
| Format:                                                 |
| unsigned char set_to_normal(unsigned char mode,unsigned |
| char seg,unsigned char proc_dev)                        |
| Input:                                                  |
| 1. mode:0x00 ignore.                                    |
| 2. seg:                                                 |
| 1:segement 1.                                           |
| 2:segement 2.                                           |
| 3:segement 3.                                           |
|                                                         |
| 3. proc_dev:                                            |
| PROD_ABN262: bypass card of abn262                      |
|                                                         |
| Return: 0: return ok.                                   |
| -1:return fail.                                         |

### 4.3.3 set\_to\_nonormal

| Function    | set_to_nonormal                         |
|-------------|-----------------------------------------|
| name        |                                         |
| Description | Set Ethernet segment to non-normal mode |

| _  |     |     |  |
|----|-----|-----|--|
| Fo | rma | at: |  |

unsigned char set\_to\_nonormal(unsigned char mode,unsigned char seg,unsigned char proc\_dev) Input: 1. mode:0x00 ignore. 2. seg: 1:segement 1. 2:segement 2. 3:segement 3. 3. proc\_dev: PROD\_ABN262: bypass card of abn262 Return: 0: return ok.

-1:return fail.

# 4.3.4 set\_period\_wdt

| Functio  | n      | set_period_wdt                                 |
|----------|--------|------------------------------------------------|
| name     |        |                                                |
| Descrip  | otion  | Set watch dog timer period                     |
| Format   |        |                                                |
| int set_ | perio  | od_wdt (unsigned char pd,unsigned char         |
| seg,uns  | signe  | ed char proc_dev)//v1.04                       |
| Input:   |        |                                                |
| 1. pd    |        |                                                |
| 1:       | :set v | watch dog timer period as 1s                   |
| 2:       | :set   | watch dog timer period as 2s                   |
| 3:       | :set   | watch dog timer period as 3s                   |
| 4:       | :set   | watch dog timer period as 4s                   |
| (A       | Abn2   | 62 supports watch dog timer count from 1 to 63 |
| second   | ls)    |                                                |
| 1. se    | eg:    |                                                |
|          |        | 1:segement 1.                                  |
|          |        | 2:segement 2.                                  |
|          | ;      | 3:segement 3.                                  |
|          |        |                                                |
| 2. pr    | roc_(  | dev:                                           |
| P        | ROE    | D_ABN262: bypass card of abn262                |

Return: 0: return ok.

-1:return fail.

### 4.3.5 arm\_wdt

| Function    | arm_wdt                                           |  |
|-------------|---------------------------------------------------|--|
| name        |                                                   |  |
| Description | Test mode changing rate by watchdog timer, and    |  |
|             | its period is set by set_period_wdt function. Its |  |
|             | mode will be changed to bypass-mode when          |  |
|             | watchdog timer time out.                          |  |
| Format:     |                                                   |  |
| unsigned cł | nar arm_wdt(unsigned char mode,unsigned char      |  |
| seg,unsigne | seg,unsigned char proc_dev)                       |  |
| Input:      | Input:                                            |  |
| 1. mode:    |                                                   |  |
| 0x00 ignore | )                                                 |  |
| seg:        |                                                   |  |
|             | 1:segement 1.                                     |  |
|             | 2:segement 2.                                     |  |
|             | 3:segement 3.                                     |  |

proc\_dev:

PROD\_ABN262: bypass card of abn262

Return: 0: return ok.

-1:return fail.

### 4.3.6 dis\_arm\_wdt\_to\_sts

| Function    | Dis_arm_wdt_to_sts                   |
|-------------|--------------------------------------|
| name        |                                      |
| Description | Clear the set of watchdog flag.      |
| Format:     |                                      |
| unsigned cl | nar dis_arm_wdt_to_sts(unsigned char |
| mode,unsig  | ned char seg,unsigned char proc_dev) |
| Input:      |                                      |
| 1. mode:    |                                      |
| 0x00 ignore |                                      |
| seg:        |                                      |
|             | 1:segement 1.                        |
|             | 2:segement 2.                        |
|             | 3:segement 3.                        |
|             |                                      |
| proc_dev:   |                                      |

PROD\_ABN262: bypass card of abn262

Return: 0: return ok.

-1:return fail.

### 4.3.7 dis\_bp\_wdt

| Function      | dis_bp_wdt                                         |  |
|---------------|----------------------------------------------------|--|
| name          |                                                    |  |
| Description   | Disable watch dog timer and keep status as         |  |
|               | current state                                      |  |
| Format:       |                                                    |  |
| 1. If Etherne | et is on bypass mode, when user does this          |  |
| command, i    | it will be disable watch dog and keep it in bypass |  |
| mode. If no   | rmal mode, after doing this command, it will be    |  |
| kept in norn  | nal mode.                                          |  |
|               |                                                    |  |
| unsigned cł   | nar dis_bp_wdt(unsigned char mode,unsigned         |  |
| char seg,ur   | nsigned char proc_dev)                             |  |
|               |                                                    |  |
| Input:        |                                                    |  |
| 1. mode:      |                                                    |  |
| 0x00 ignore   |                                                    |  |

| seg:                               |                 |
|------------------------------------|-----------------|
|                                    | 1:segement 1.   |
|                                    | 2:segement 2.   |
|                                    | 3:segement 3.   |
|                                    |                 |
| proc_dev:                          |                 |
| PROD_ABN262: bypass card of abn262 |                 |
| Return:                            | 0: return ok.   |
|                                    | -1:return fail. |

### 4.3.8 read\_status\_now

| Function                                       | read_status_now    |  |
|------------------------------------------------|--------------------|--|
| name                                           |                    |  |
| Description                                    | Read bypass status |  |
| Format:                                        |                    |  |
| unsigned char read_status_now(unsigned char    |                    |  |
| mode,unsigned char seg,unsigned char proc_dev) |                    |  |
|                                                |                    |  |
| Input:                                         |                    |  |
| 1. mode:                                       |                    |  |
| 0x00 ignore                                    |                    |  |

| seg:                               |                |
|------------------------------------|----------------|
|                                    | 1:segement 1.  |
|                                    | 2:segement 2.  |
|                                    | 3:segement 3.  |
|                                    |                |
| proc_dev:                          |                |
| PROD_ABN262: bypass card of abn262 |                |
| Return:                            | 0:normal mode. |
|                                    | 2:bypass mode  |

### 4.3.9 read\_settint\_wdt

| Function                                       | read_setting_wdt             |  |
|------------------------------------------------|------------------------------|--|
| name                                           |                              |  |
| Description                                    | Read watch dog timer setting |  |
| Format:                                        |                              |  |
| unsigned char read_setting_wdt(unsigned char   |                              |  |
| mode,unsigned char seg,unsigned char proc_dev) |                              |  |
|                                                |                              |  |
| Input:                                         |                              |  |
| 1. mode:                                       |                              |  |
| 0x00 ig                                        | nore                         |  |

| 2. seg:      |                                 |
|--------------|---------------------------------|
|              | 1:segement 1.                   |
|              | 2:segement 2.                   |
|              | 3:segement 3.                   |
|              |                                 |
| 3. proc_dev: |                                 |
| PRC          | D_ABN262: bypass card of abn262 |
| Return:      |                                 |
|              | 0: ok.                          |
|              | 1: fail.                        |
|              | 0xff:device fail.               |

# 4.3.10 scenario\_go

| Function                                        | scenario_go                           |
|-------------------------------------------------|---------------------------------------|
| name                                            |                                       |
| Description                                     | Go ABN262 bypass module all functions |
|                                                 | automatically.                        |
| Format:                                         |                                       |
| unsigned char                                   |                                       |
| scenario_go(unsigned int                        |                                       |
| rst[][DO_FUNCTION_NUM],unsigned char prod_type) |                                       |

| Input:                                            |  |
|---------------------------------------------------|--|
| 1. rst:                                           |  |
| array of return code.                             |  |
| 0:normal mode.                                    |  |
| 2:bypass mode.                                    |  |
| prod_type:                                        |  |
| PROD_ABN262: bypass card of abn262                |  |
|                                                   |  |
| DO_FUNCTION_NUM:0x06.(it has 6 functions to test) |  |
| Return:                                           |  |
| 0:ok                                              |  |
| 1:fail.                                           |  |

# 4.3.11 bypass\_proc\_step

| Function    | bypass_proc_step           |
|-------------|----------------------------|
| name        |                            |
| Description | Run ABN262 bypass function |
| Format:     |                            |

unsigned char bypass\_proc\_step(unsigned char

dowhat, unsigned char \*rst, unsigned char

prod\_type,unsigned char para\_var)

Input:

1. dowhat:

DO\_SET\_NORMAL: Do normal mode function

DO\_SET\_NONNORMAL: Do non\_normal mode

function

DO\_SET\_WDT\_PERIOD: Set watch dog timer period.

DO\_SET\_WDT\_DIS\_BP: disable watch dog timer.

DO\_SET\_WDT\_DIS\_ARM: Clear the set of watchdog timer.

DO\_SET\_WDT\_ARM: Do watch dog timer expire function.

2. \*rst

array of return code.

0:normal mode.

2:bypass mode.

3. prod\_type:

PROD\_ABN262: bypass card of abn262

| Return: |  |  |
|---------|--|--|
| 0:ok    |  |  |
| 1:fail. |  |  |
|         |  |  |
|         |  |  |
|         |  |  |
|         |  |  |
|         |  |  |
|         |  |  |
|         |  |  |
|         |  |  |
|         |  |  |
|         |  |  |
|         |  |  |
|         |  |  |
|         |  |  |
|         |  |  |
|         |  |  |
|         |  |  |
|         |  |  |
|         |  |  |
|         |  |  |
|         |  |  |